# ■■■ 必ずお読みください ■■■

### i0S11の問題について

iOS11 では、「歩数計 Maipo」、iPhone の「ヘルスケア」アプリ、 その他の歩数計アプリなどで、「歩数が計測されない」、「計測して いない時間に歩数が記録される」など、歩数計測機能に問題が発 生する場合があることが分かっています。

iOS11の問題のため、根本的な解決のためには、iOS11が修正されることが必要です。

iPhoneの再起動で改善できることが確認できているため、問題が 発生した場合は、iPhoneの再起動をお試しください。

iPhoneの再起動でも改善しない場合は、iOSの最新版へのアップ デートをご検討ください。

ご不明な点は、<u>support@urecyworks.com</u>までお問い合わせください。

## 利用開始前の歩数の表示について

歩数計 Maipo は、アプリを開いたタイミングで、iPhone の歩数計 測機能のデータを取り込みます。

iPhoneの歩数計測機能のデータは最大で1週間分保存されている ため、アプリのインストール直後でも、当日分を含め1週間分の 記録が取り込まれ表示されます。

### 歩数の取り込みについて

歩数計 Maipo は、アプリを開いたタイミングで、iPhone の歩数計 測機能のデータを取り込みます。

iPhoneの歩数計測機能のデータは最大で1週間分しか保存されていないため、7日間以上アプリを起動しないと、歩数が記録され

ない日が発生します。

少なくとも5日に一度はアプリを起動するようにしてください。 歩数計 Maipo は、5日間アプリが起動されない場合は、起動を促 す通知を行うようになっています。※通知設定が ON の場合

2018-03-03 1.0.0

# 歩数計 Maipo のご利用方法

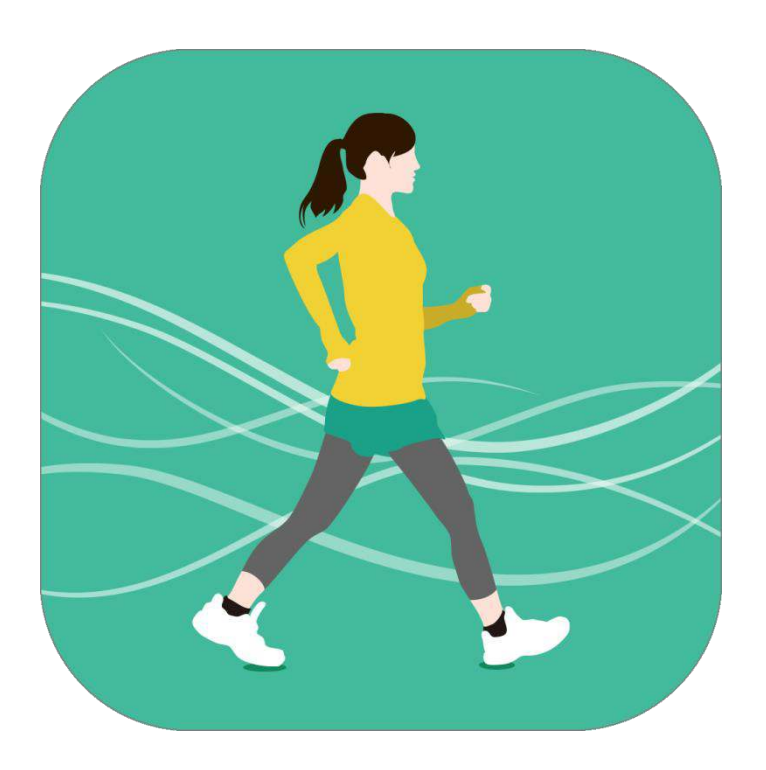

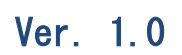

# **URECY WORKS**

# 内容

| 1. アプリ概要                | 4    |
|-------------------------|------|
| 2. アプリの動作に必要な端末の設定      | 5    |
| 2-1 アカウント               | 5    |
| 2-2 許可                  | 5    |
| 3. 基本的な使い方              | 6    |
| 3-1 はじめて起動する場合          | 6    |
| 3-2 歩数の計測               | 10   |
| 3-3 歩数データの取り込み          | 10   |
| 3-41日の歩数の確認             | . 11 |
| 3-5 日ごとの歩数の確認           | 12   |
| 3-6 自己ベストの確認            | 12   |
| 3-7 メモの登録               | 13   |
| 3-8 メモの確認               | .14  |
| 4. 主な画面                 | 15   |
| 4-1 メトリクス画面 [メイン]       | .15  |
| 4-2 メトリクス画面[確認用]        | 16   |
| 4-3 カレンダー画面             | 16   |
| 4-4 自己ベスト画面             | . 17 |
| 4-5 メモ画面                | .17  |
| 4-6 設定画面                | 18   |
| 5. 機能詳細                 | .19  |
| 5-1 歩数を計測する             | . 19 |
| 5-2 歩数を取り込む             | 19   |
| 5-3 当日の歩数を確認する          | 19   |
| 5-4 過去の歩数を確認する          | 19   |
| 5-5 自己ベストを確認する          | 20   |
| 5-6 メモを登録する             | 20   |
| 5-7 メモを確認する             | 20   |
| 5-8 メモを編集する             | 21   |
| 5-9 メモを削除する             | 21   |
| 6. 設定画面の項目              | .22  |
| 6-1 アプリケーション            | .22  |
| 6-2 身体情報                | .22  |
| 6-3 目標                  | .22  |
| 6-4 その他                 | .22  |
| 7. よくある質問               | 23   |
| <b>Q</b> .歩数が計測されない・不安定 | .23  |
| Q.対応機種に関して              | .24  |
| Q.歩数が記録されていない日がある       | .24  |
| Q.有料版を購入しても広告が消えない      | .24  |
| Q.インストール直後の過去日付データについて  | 24   |

| Q.距離、時間、消費カロリーについて | 25 |
|--------------------|----|
| Q.データのバックアップ       | 25 |
| Q.無料版と有料版の違い       |    |
| Q 車や雷車での移動時にも計測される |    |
| 8. 変更履歴            |    |

### 1. アプリ概要

歩数計 Maipo は、iPhone を携帯するだけで、歩数の計測はもちろんのこと、歩い た距離、時間、消費カロリーを自動で計算してくれる便利な歩数計アプリです。 一日の目標に対する達成度がひと目でわかる歩数表示のほか、月カレンダー形式の 画面で日ごとの歩数がビジュアルに確認できます。

#### [歩数計 Maipo の主な機能]

- 1日の歩数と達成度の円グラフ表示
- 1日の歩数の時間ごとの棒グラフ表示
- 月カレンダーによる日ごとの棒グラフ表示
- 月ベスト表示
- 自己ベスト表示
- メモ機能

### 2. アプリの動作に必要な端末の設定

2-1 アカウント

歩数計 Maipo ではアカウントの設定は必要ありません。

### 2-2 許可

歩数計 Maipo は iPhone の以下の機能にアクセスします。

- モーションとフィットネス

- 通知

[モーションとフィットネス]

モーションとフィットネスについて「許可がありません」と表示される場合は、以下の手順をお試しください。

[手順]

- (1) iPhone の [設定] > [プライバシー] > [モーションとフィットネス] を開 く
- (2) 「フィットネス・トラッキング」が OFF の場合は ON にする
- (3) 「歩数計」を ON にする

[通知]

歩数計 Maipo は、アプリを開いたタイミングで、iPhone の歩数計測機能のデータ を取り込みます。

iPhone の歩数計測機能のデータは、最大で1週間分しか保存されていないため、 定期的にアプリを開く必要があります。

歩数計 Maipo は、5日間アプリを開かなかった場合、アプリを開くように通知を行います。

通知が行われない場合は、以下の手順をお試しください。

[手順]

- (1) iPhone の [設定] > [通知] > [歩数計] を開く
- (2) 「通知を許可」が OFF の場合は ON にする
- (3) 必要に応じて、サウンドや通知方法の ON/OFF を設定する

# 3. 基本的な使い方

3-1 はじめて起動する場合

(1) 身長と体重を設定します(設定は後から変更できます)。

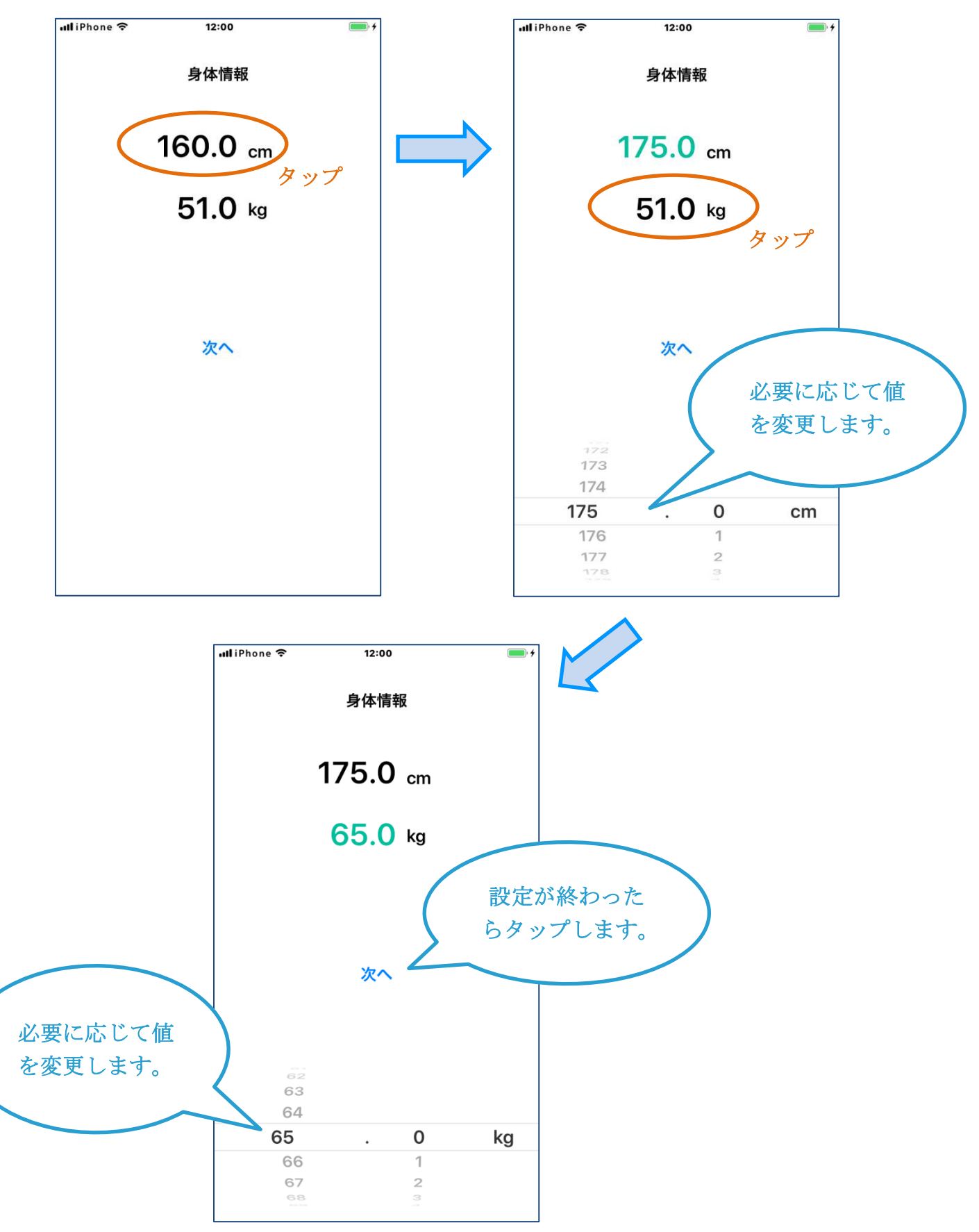

(2)1日の目標ステップを設定します。

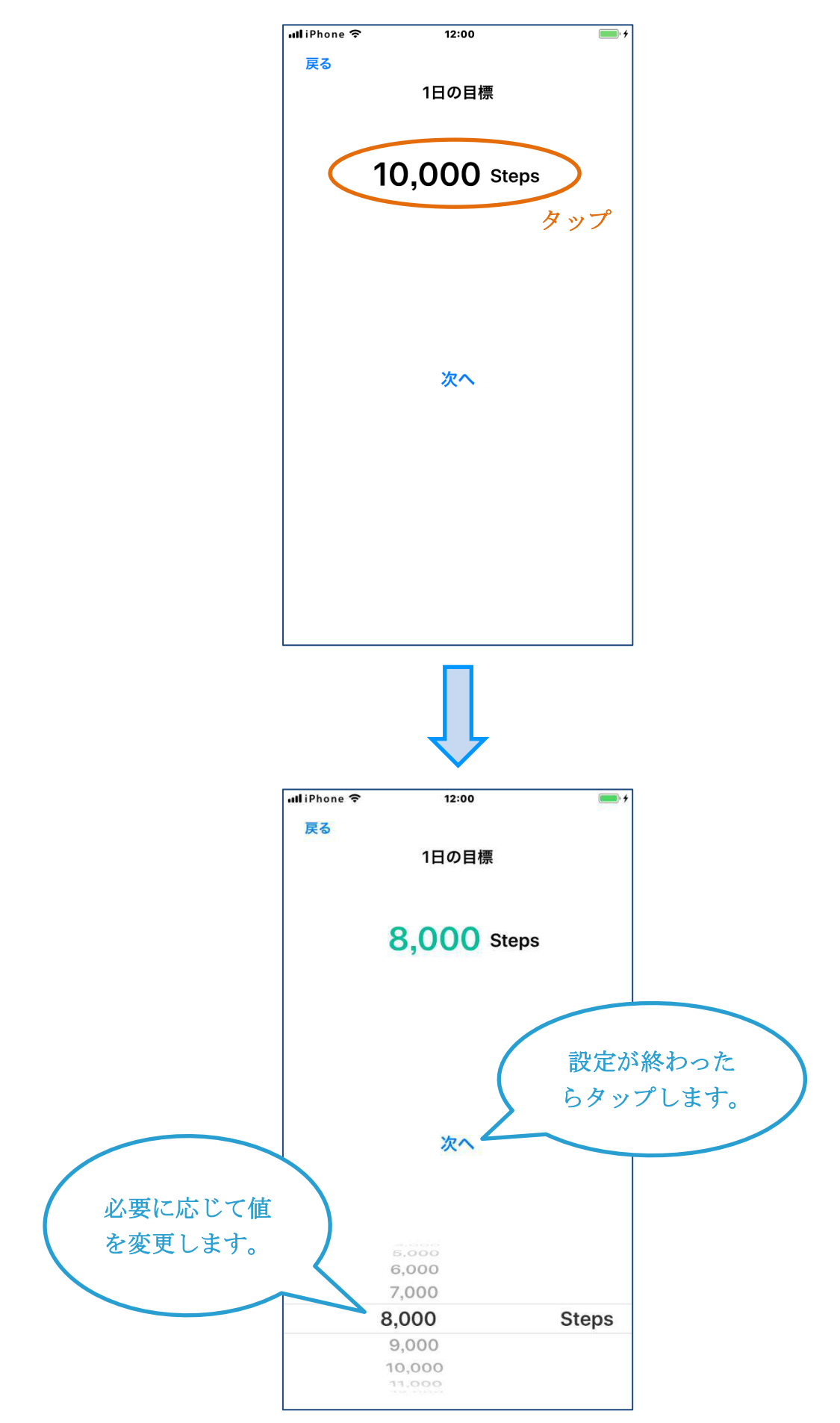

(3) モーションとフィットネスを許可します。

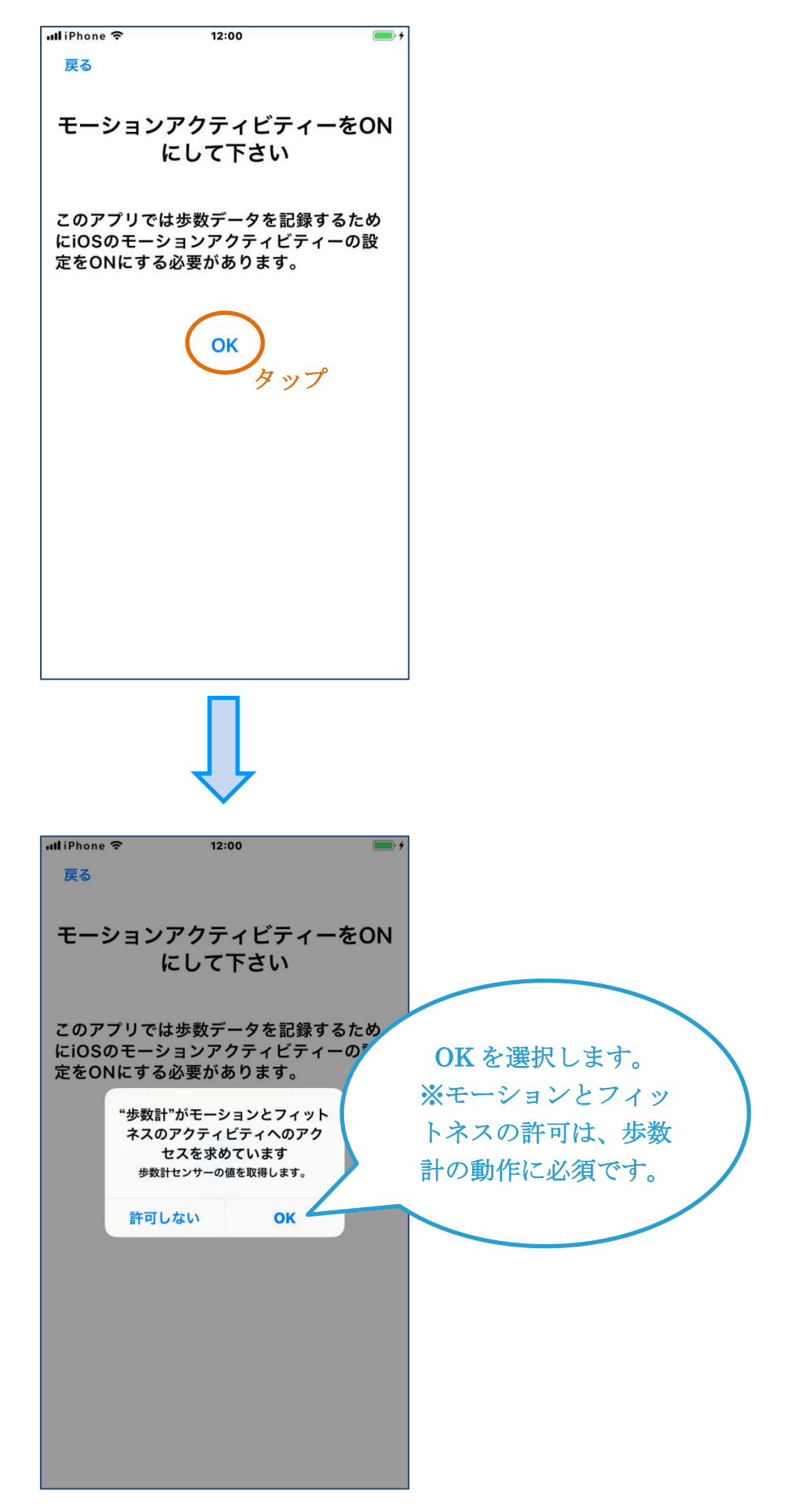

(4) 通知を許可します。

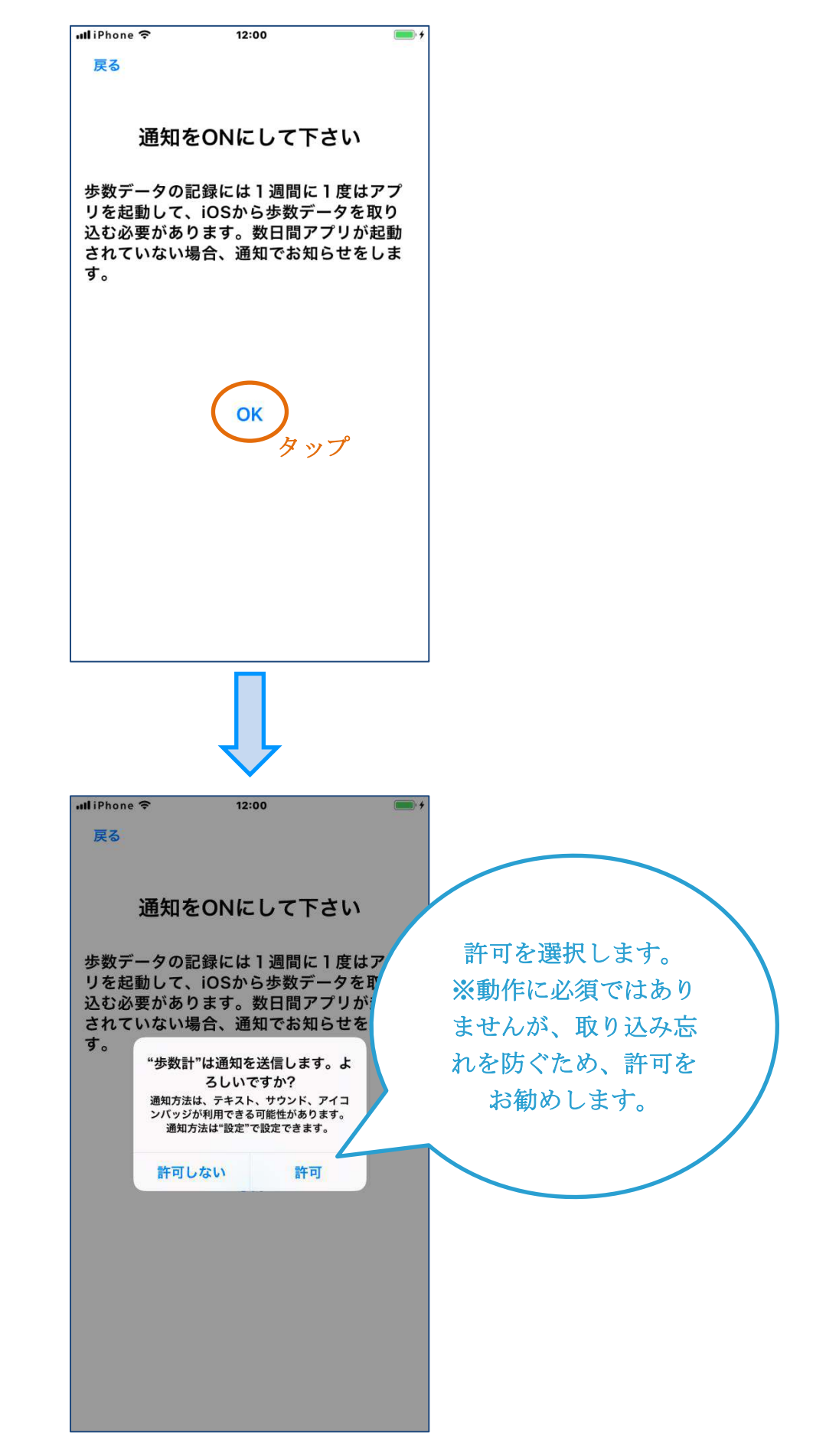

### 3-2 歩数の計測

「歩数計」は、iPhone の歩数計測機能(フィットネス・トラッキング)が計測した歩数データを取り込んで利用しています。

iPhoneの設定で、フィットネス・トラッキングが ON の場合は、iPhone が自動的 に歩数を計測するため、計測の開始を意識する必要はありません。

iPhone を携帯して歩くだけで、歩数が計測されます。

但し、計測された歩数データは、フィットネス・トラッキングのデータとしては最 大1週間分しか保存されず、古いデータは順次削除されるため、定期的に「歩数計」 に取り込む必要があります。

#### 3-3 歩数データの取り込み

「歩数計」は、アプリを起動したタイミングで、フィットネス・トラッキングの歩数データを取り込みます。

フィットネス・トラッキングの歩数データは、最大で1週間分しか保存されていないため、少なくとも5日に一度はアプリを起動して、データを取り込むようにしてください。

### 3-41日の歩数の確認

メトリクス画面で、その日の歩数、移動距離、消費カロリーを確認することができ ます。

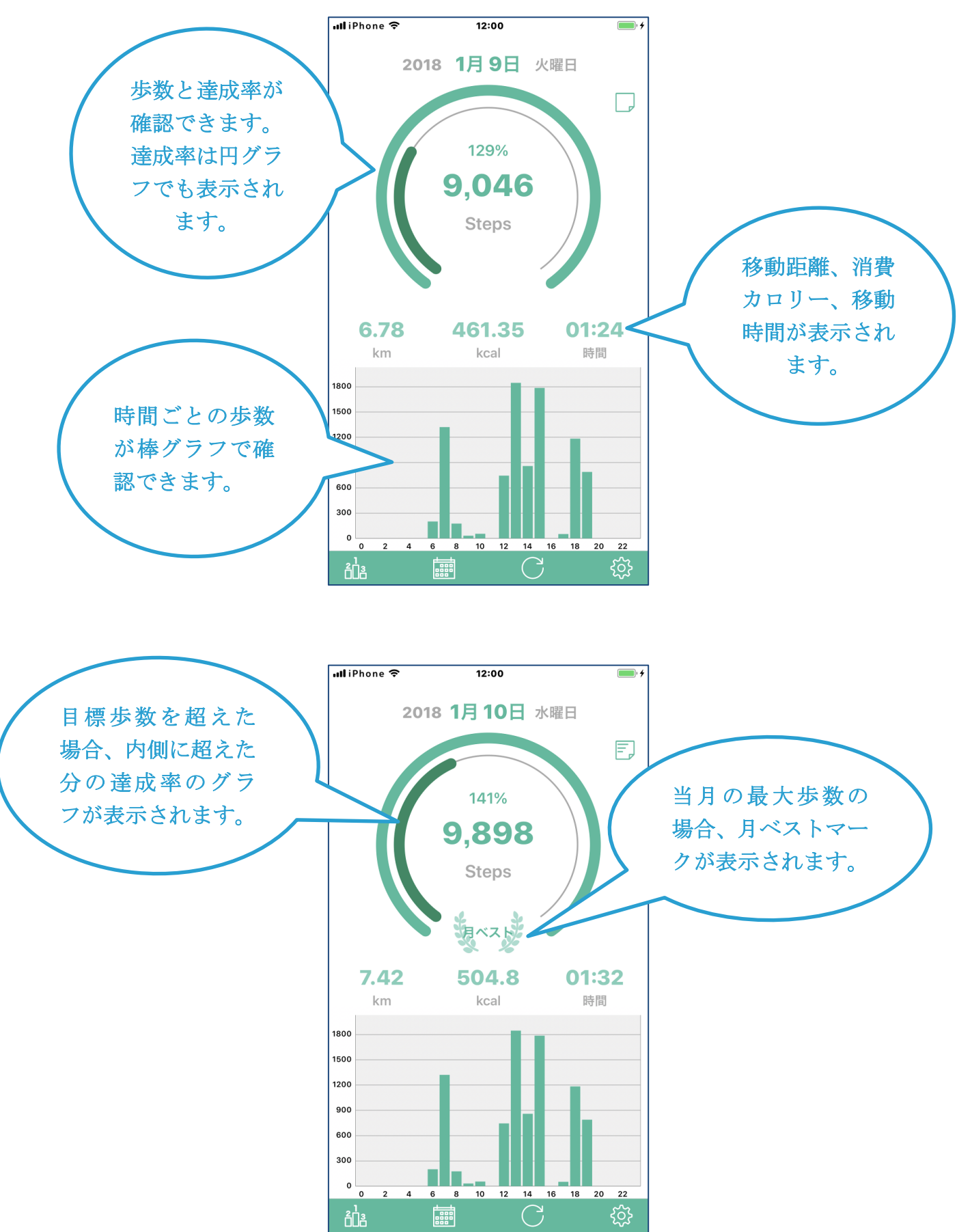

### 3-5 日ごとの歩数の確認

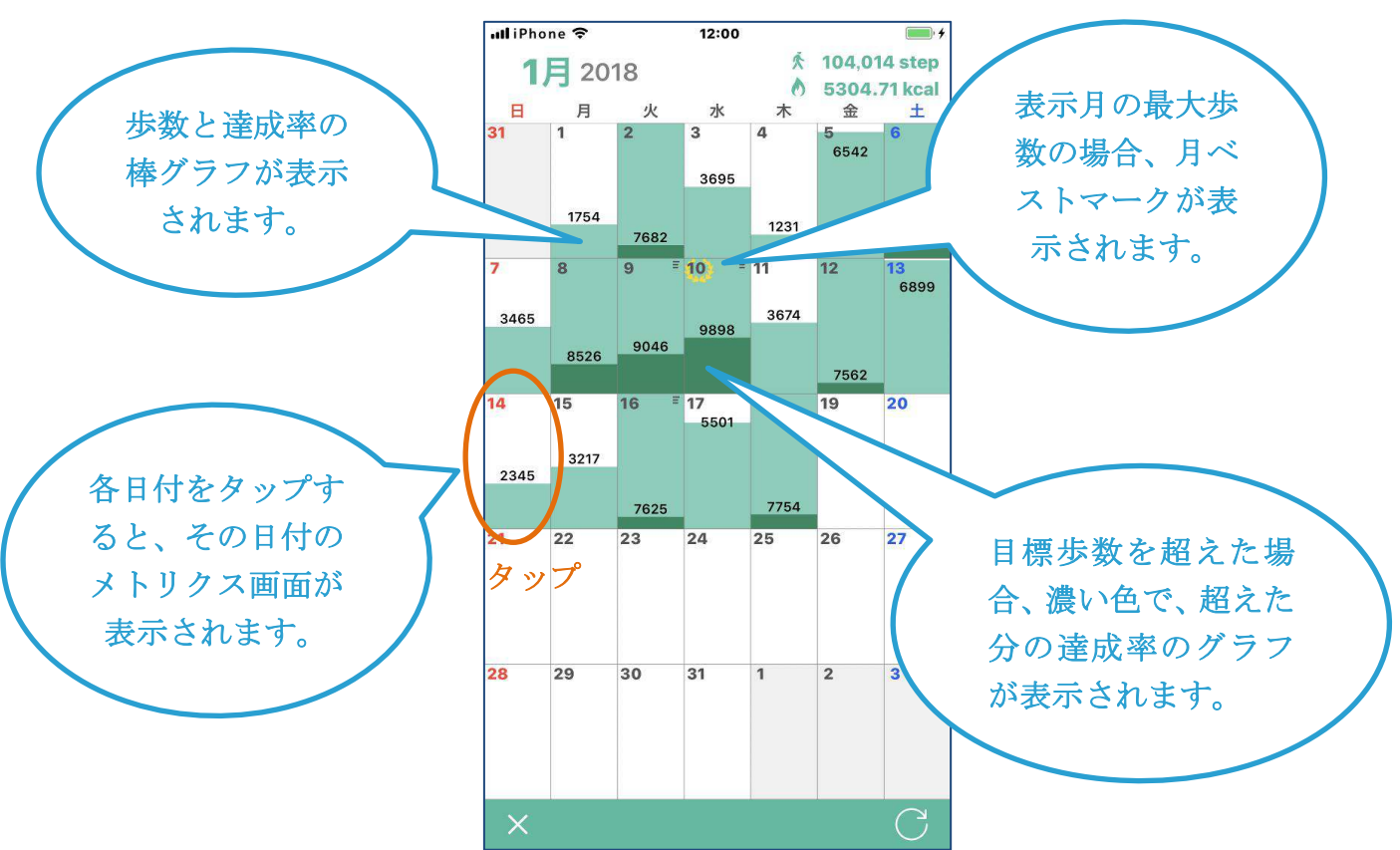

カレンダー画面で、日ごとの歩数を確認することができます。

### 3-6 自己ベストの確認

自己ベスト画面で、アプリ利用開始以降の自己ベスト歩数を確認できます。

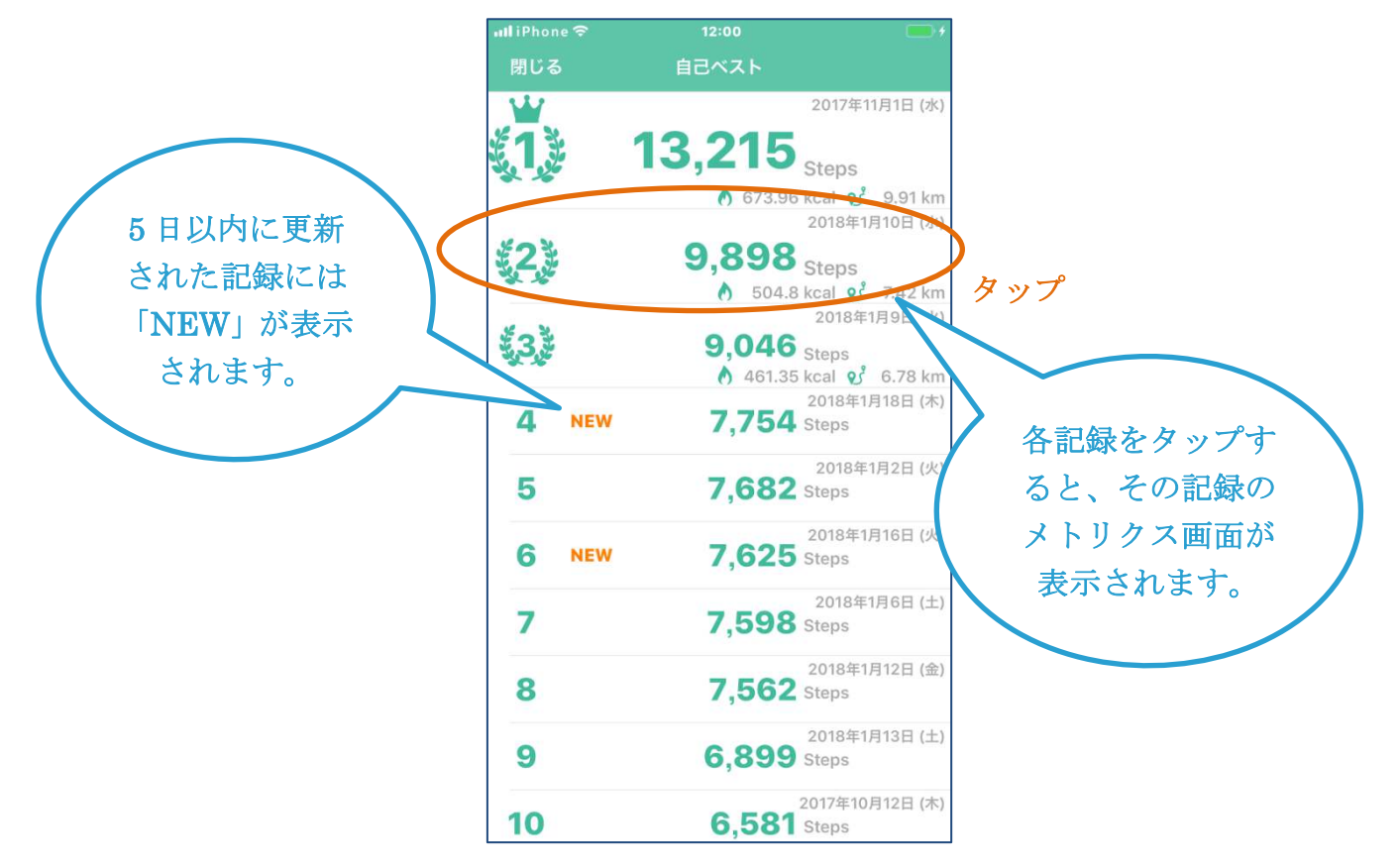

### 3-7 メモの登録

歩数が記録された日付には、メモを登録することができます。

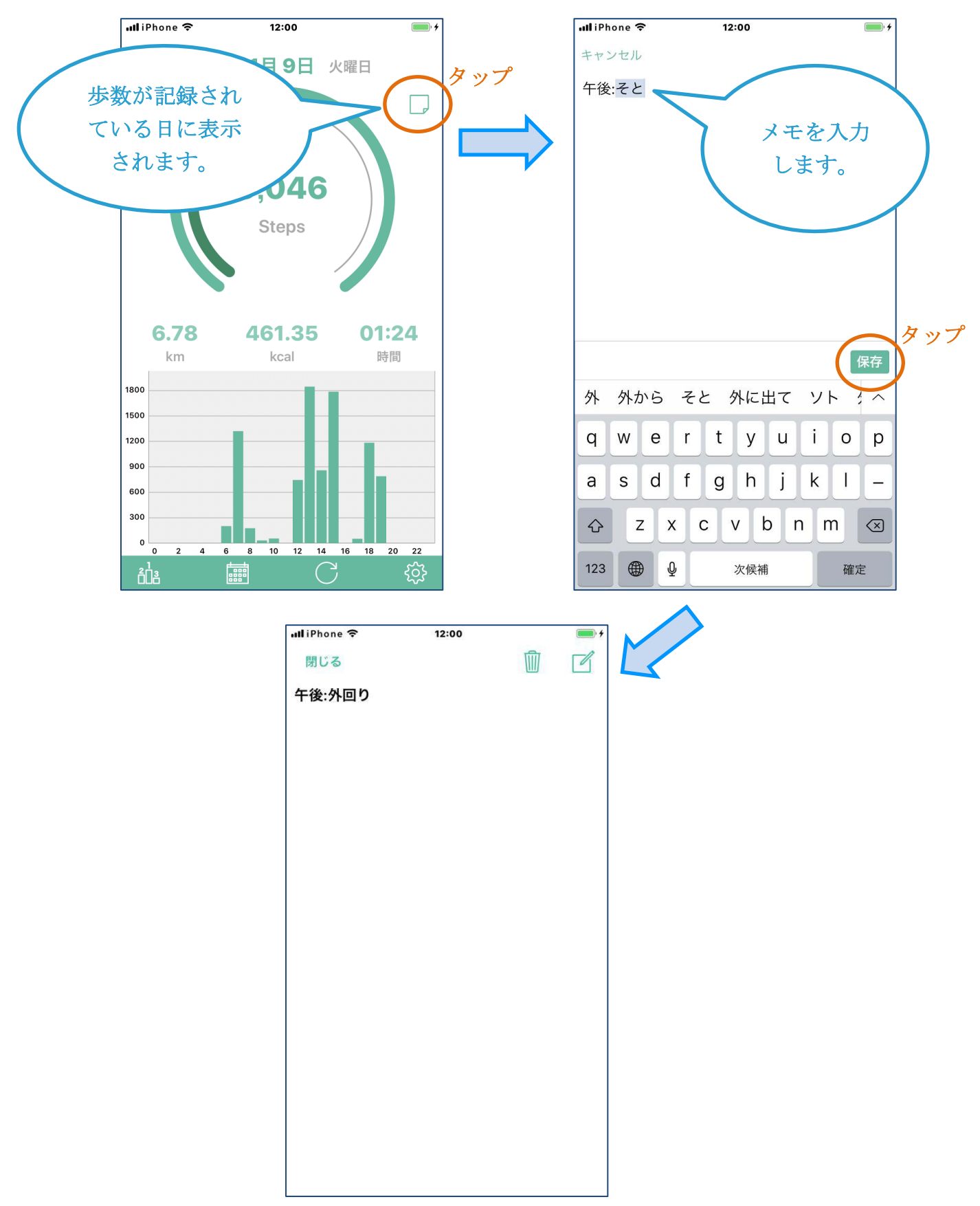

### 3-8 メモの確認

メトリクス画面で登録したメモを確認します。

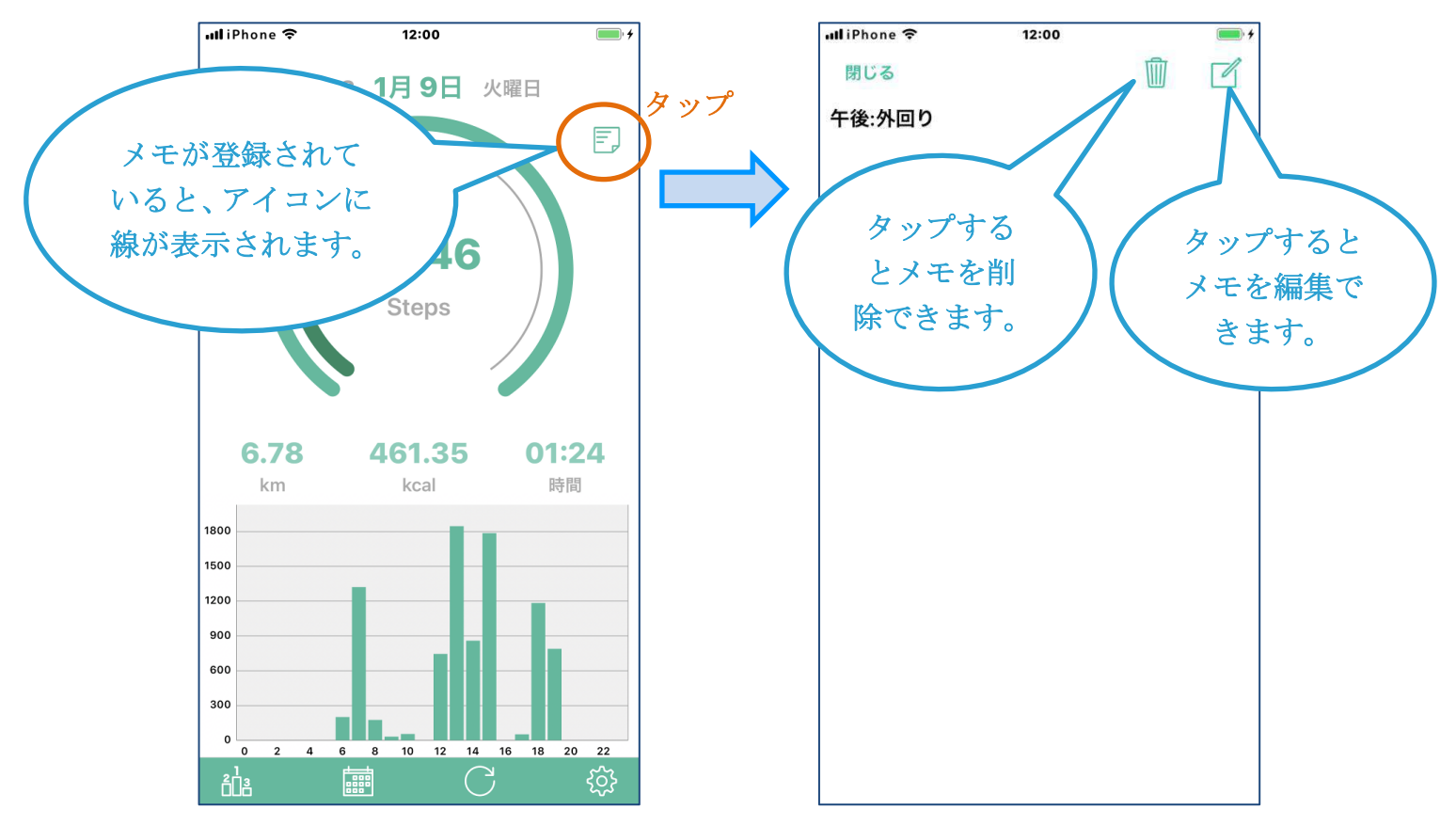

### 4. 主な画面

4-1 メトリクス画面 [メイン]

アプリを起動すると表示されるメインの画面です。

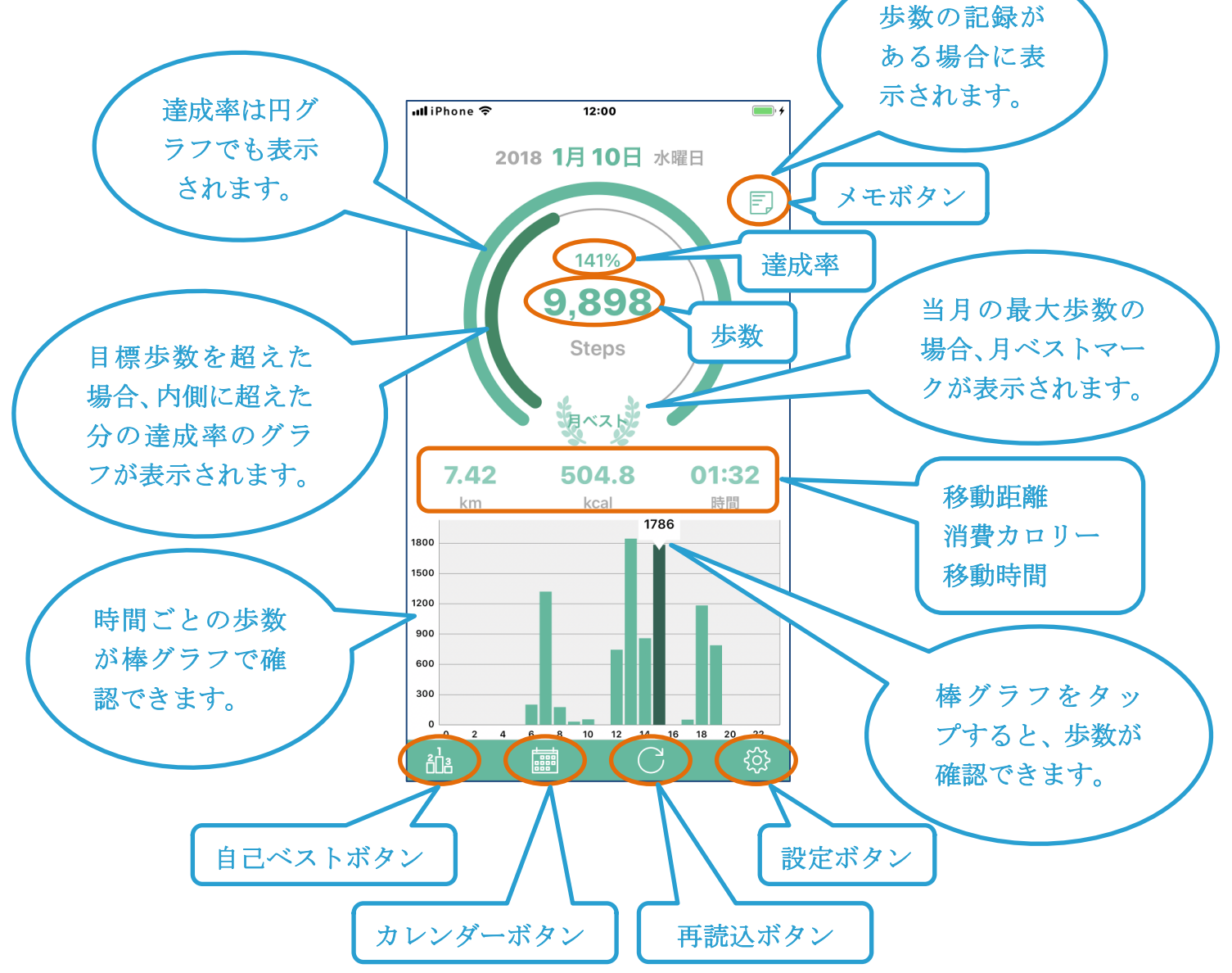

# 4-2 メトリクス画面 [確認用]

カレンダーが画面および自己ベスト画面で記録を確認する際に表示されます。

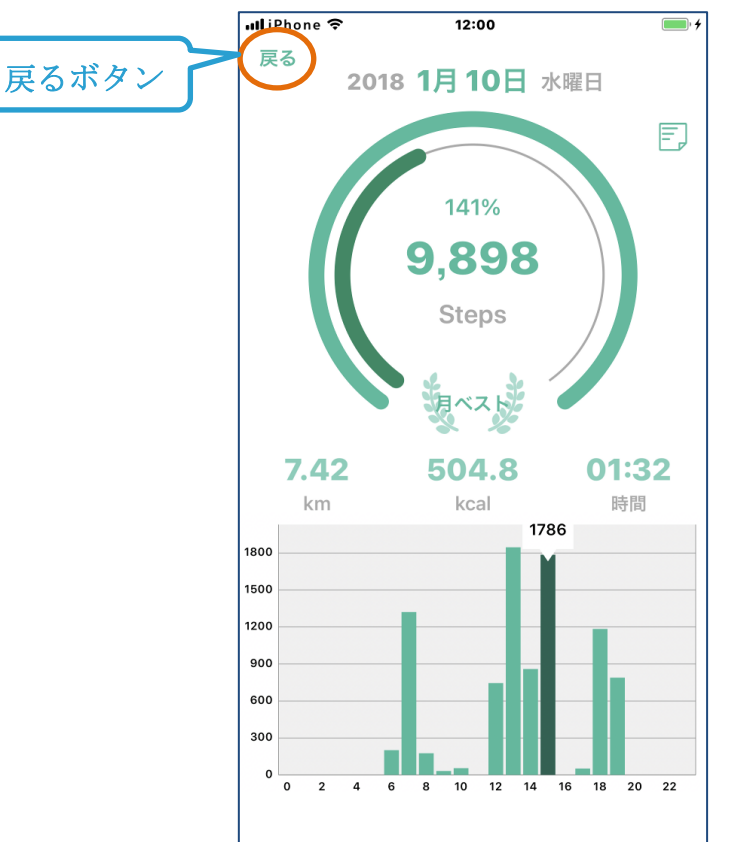

### 4-3 カレンダー画面

カレンダーボタンをタップすると表示される画面です。

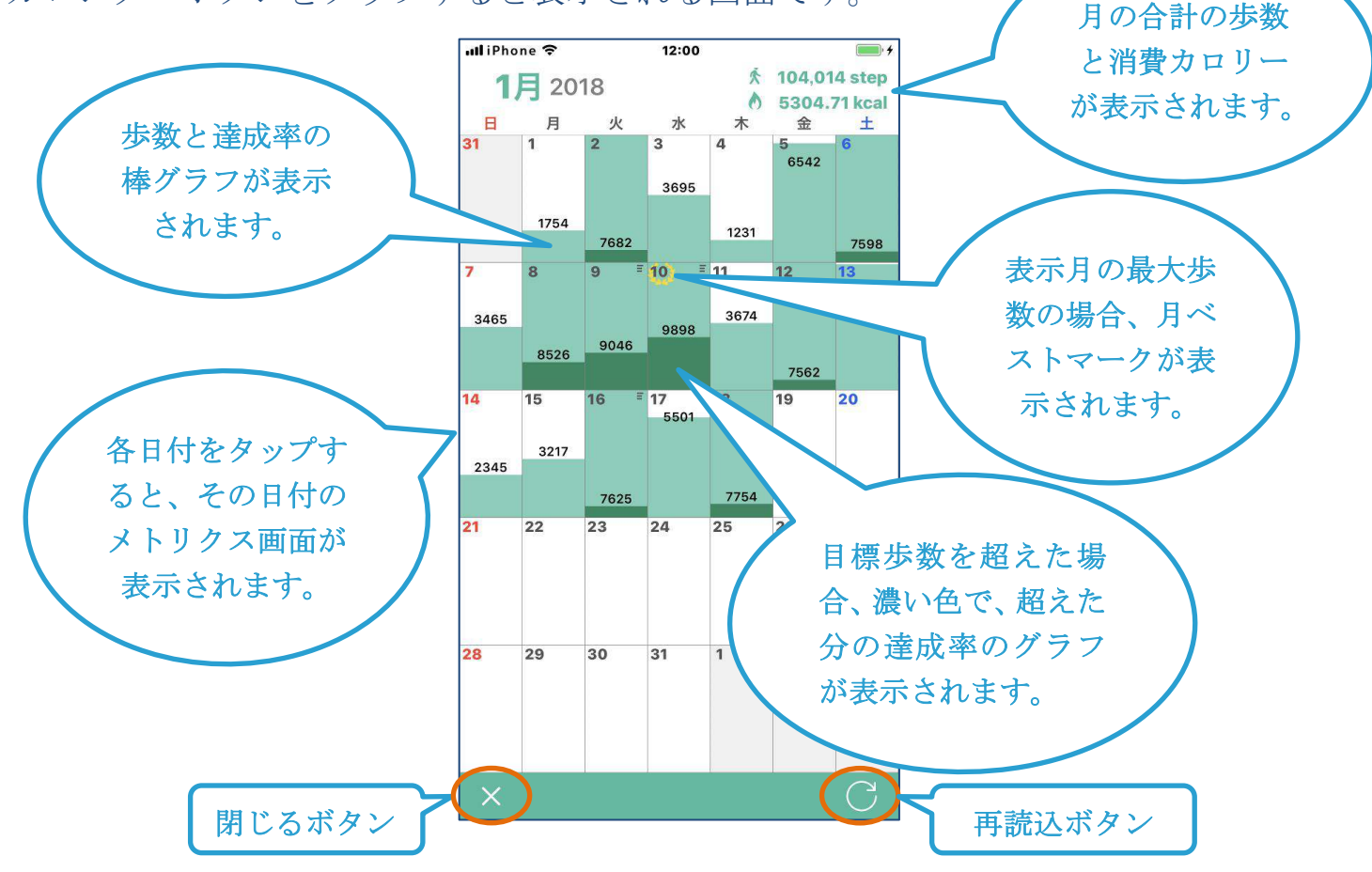

# 4-4 自己ベスト画面

自己ベストボタンをタップすると表示されます。

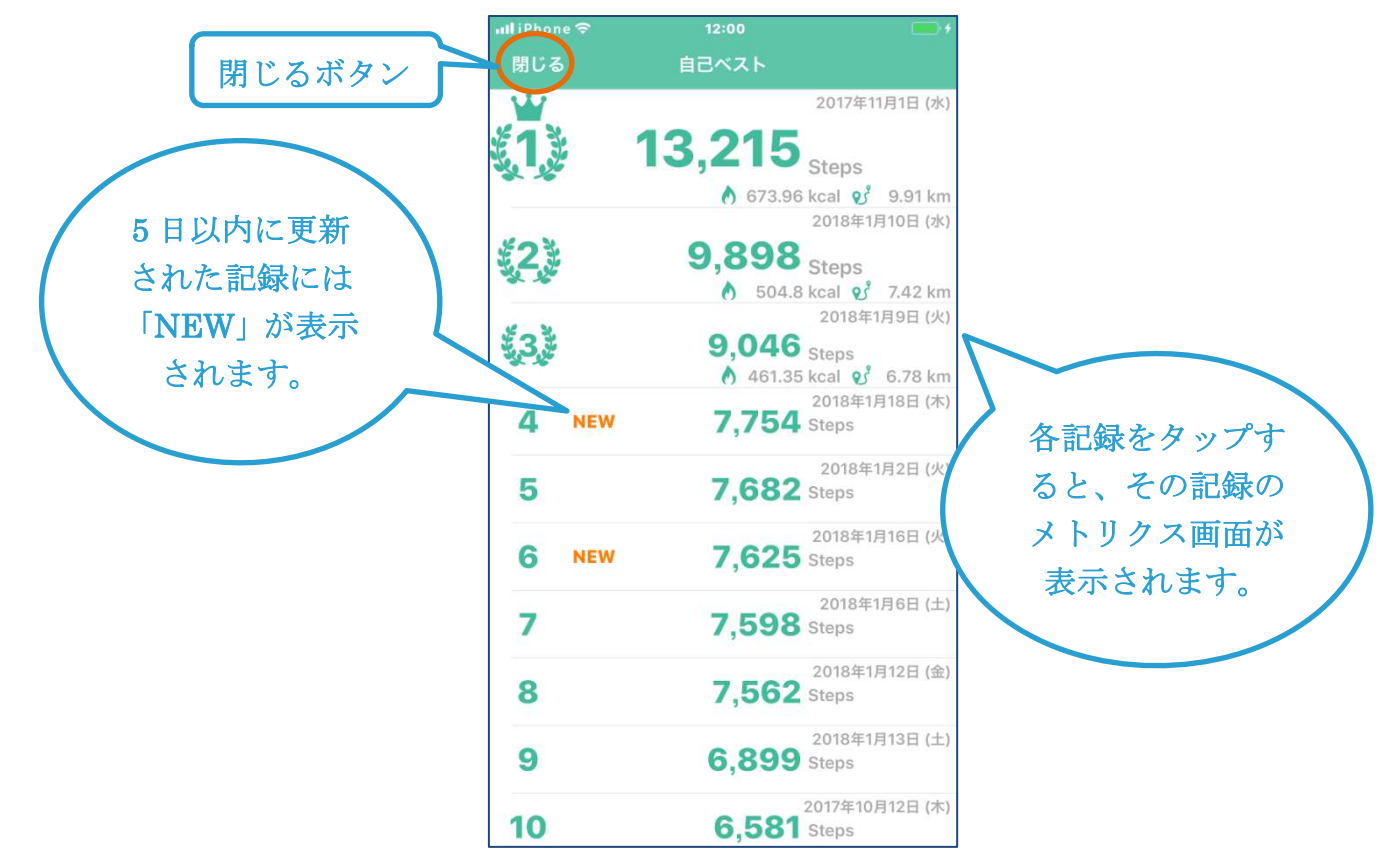

4-5 メモ画面

メモボタンをタップすると表示されます。

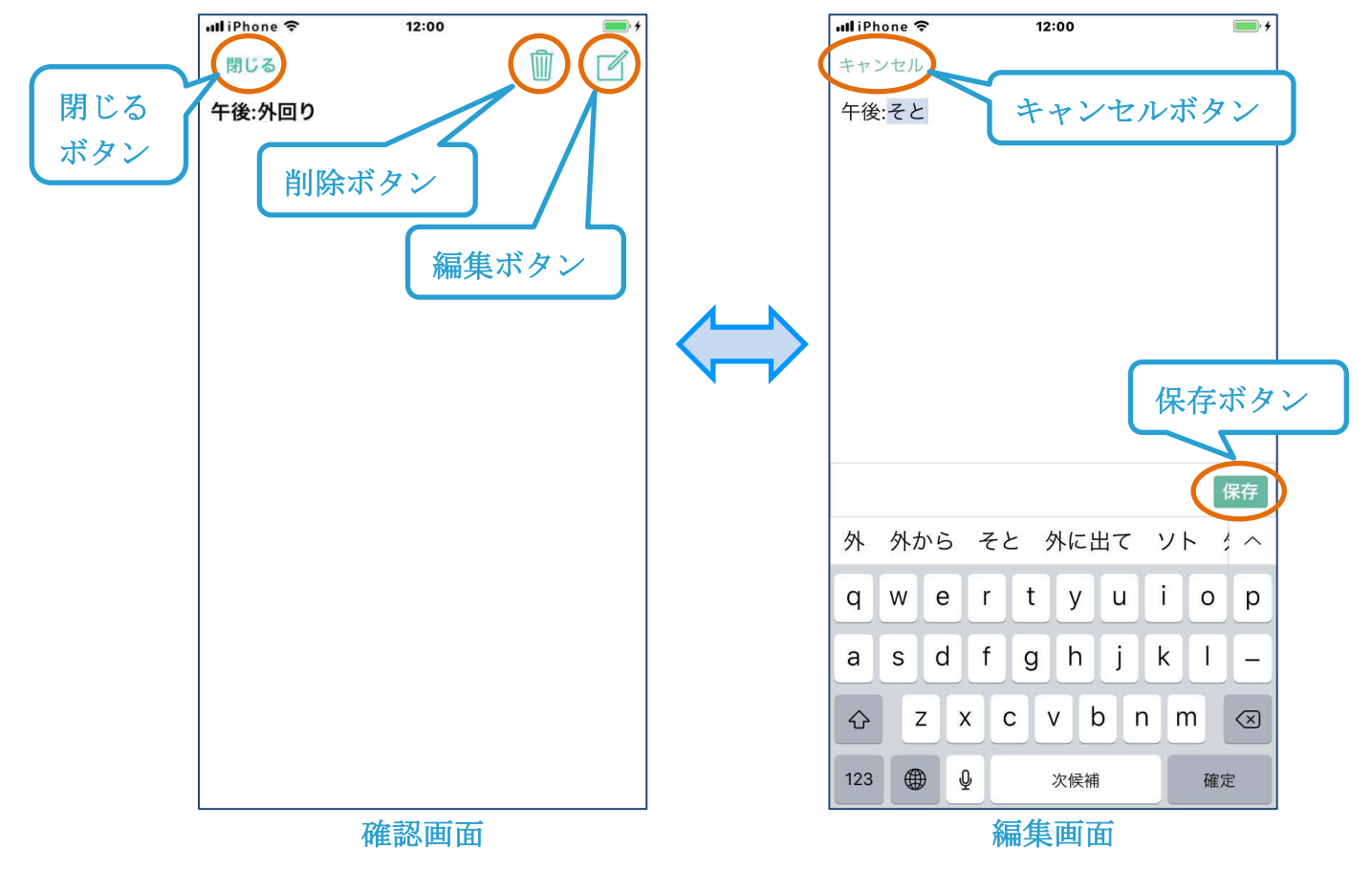

# 4-6 設定画面

設定ボタンをタップすると表示されるアプリの設定を行う画面です。

| 📶 docomo 🗢      | 12:00       | * (        | • + |
|-----------------|-------------|------------|-----|
|                 | 設定          | 完          | 3   |
|                 |             |            |     |
| アプリケーション        |             |            |     |
| バージョン           |             | 1.2        | 8   |
| テーマ             |             | ミント        | >   |
| 有料版を購入          |             |            | >   |
| よくある質問・         | ・バグかな       | と思ったら      | >   |
|                 |             |            |     |
| 身体情報            |             |            |     |
| 身長              |             | 160.0 cm   | >   |
| 体重              |             | 51.0 kg    | >   |
|                 |             |            |     |
| 目標              |             |            |     |
| 歩数              | 1           | 0000 steps | >   |
|                 |             |            |     |
| その他             |             |            |     |
| 利用規約            |             |            | >   |
| 特定商取引法は         | こ基づく表       | 示          | >   |
| Powered by InAp | pSettingsKi | t          |     |

### 5. 機能詳細

- 5-1 歩数を計測する
  - iPhone を携帯して歩きます。
  - 「フィットネス・トラッキング」が自動的に計測するため、測定を開始する 操作は必要ありません。

### 5-2 歩数を取り込む

- アプリを起動するタイミングで歩数データが取り込まれます。
- 少なくとも5日に1度はアプリを起動してください。

#### 5-3 当日の歩数を確認する

- (1) メトリクス画面を表示する
  - -アプリ起動時の画面です。
  - -他の日付のメトリクス画面が表示されている場合は、左にスワイプして移 動するか、再読み込みボタンをタップします。
  - -他の画面が表示されている場合は、閉じるボタン、または完了ボタンをタ ップします
- (2) 歩数と達成率を確認する
  - 画面上段で、歩数、目標歩数に対する達成率(%)、達成率の円グラフが確認 できます。
  - 達成率の円グラフでは、100%を超えると、内側に、超えた分の歩数についての達成率の円グラフが表示されます。
- (3) 距離、消費カロリー、移動時間を確認する
  - 画面中段で、距離、消費カロリー、移動時間が確認できます。
  - -これらの値は、歩数と身長、体重から計算で求めた値です。
- (4) 時間ごとの歩数を確認する

- 画面下段で、時間ごとの歩数を棒グラフで確認できます。

- 各時間のグラフをタップすると歩数が表示されます。

#### 5-4 過去の歩数を確認する

- (1) カレンダー画面を表示する
  - カレンダーボタンをタップします。
- (2) 各日付の歩数を確認する
  - カレンダーの各日付には、その日の歩数の値と棒グラフが表示されます。
  - 棒グラフは、日付の高さが目標歩数になっています。
  - 目標歩数を超えている場合は、超えた分の歩数が、濃い色のグラフで表示 されます。
- (3) 各日付のメトリクス画面を表示する
  - 各日付をタップすると、その日のメトリクス画面が表示されます。
  - -表示内容は、「5-3当日の歩数を確認する」と同じです。

- (4) カレンダー画面に戻る
  - 各日付のメトリクス画面からカレンダー画面に戻るには、戻るボタンをタップします。
- (5) カレンダー画面を閉じる

- 閉じるボタンをタップします。

#### 5-5 自己ベストを確認する

- (1) 自己ベスト画面を表示する
  - 自己ベストボタンをタップします。
- (2) 自己ベストの内容を確認する
  - 最大10位までの歩数の自己ベストの記録が表示されます。
  - 順位、日付、歩数が確認できます。
  - さらに、1-3位には、消費カロリーと距離が表示されます。
  - -5日以内に登録・更新された記録には「NEW」が表示されます。
- (3) 各記録のメトリクス画面を表示する
  - 各記録をタップすると、その記録の日のメトリクス画面が表示されます。
  - 表示内容は、「5-3当日の歩数を確認する」と同じです。
- (4) 自己ベスト画面に戻る
  - 各記録のメトリクス画面からカレンダー画面に戻るには、戻るボタンをタ ップします。
- (5) 自己ベスト画面を閉じる
  - 「閉じる」ボタンをタップします。

#### 5-6 メモを登録する

- (1) メモを登録したいメトリクス画面を表示する
  - 「5-3 当日の歩数を確認する」、「5-4 過去の歩数を確認する」、または、「5-5 自己ベストを確認する」の方法で、歩数が記録されているメトリクス画面 を表示します。

※メモは歩数が記録されている日付に登録できます。

- (2) メモボタンをタップする
  - -メモボタンをタップし、メモ画面を開きます。
- (3) メモを入力する
  - 入力欄にメモを入力します。
- (4) 保存する
  - -保存ボタンをタップします。
- (5) 画面を閉じる
  - 閉じるボタンをタップします。

#### 5-7 メモを確認する

- (1) メモを確認したいメトリクス画面を表示する
  - 「5-3 当日の歩数を確認する」、「5-4 過去の歩数を確認する」、または、「5-5 自己ベストを確認する」の方法で、メモが記録されているメトリクス画面

を表示します。

- メモが記録されている場合、メモボタンに三本の線が表示されています。 (2) メモボタンをタップする
  - メモボタンをタップし、メモ画面を開きます。
- (3) 画面を閉じる

- 閉じるボタンをタップします。

#### 5-8 メモを編集する

- (1) メモを編集したいメトリクス画面を表示する
  - 「5-3 当日の歩数を確認する」、「5-4 過去の歩数を確認する」、または、「5-5 自己ベストを確認する」の方法で、メモが記録されているメトリクス画面 を表示します。
  - メモが記録されている場合、メモボタンに三本の線が表示されています。
- (2) メモボタンをタップする
  - メモボタンをタップし、メモ画面を開きます。
- (3) 編集する
  - 編集ボタンをタップし、メモを編集します。
- (4) 保存する
  - 保存ボタンをタップします。
- (5) 画面を閉じる
  - 閉じるボタンをタップします。

#### 5-9 メモを削除する

- (1) メモを削除したいメトリクス画面を表示する
  - 「5-3 当日の歩数を確認する」、「5-4 過去の歩数を確認する」、または、「5-5 自己ベストを確認する」の方法で、メモが記録されているメトリクス画面 を表示します。
  - -メモが記録されている場合、メモボタンに三本の線が表示されています。
- (2) メモボタンをタップする
  - メモボタンをタップし、メモ画面を開きます。
- (3) 削除する
  - 削除ボタンをタップし、「削除」を選択します。

### 6. 設定画面の項目

- 6-1 アプリケーション
  - (1) バージョン- アプリのバージョンです。
  - (2) テーマ
    - テーマを変更できます。
  - (3) 有料版を購入
    - ここから有料版の購入または復元を行うことができます。
    - 有料版にすると広告が表示されなくなります。
  - (4) よくある質問・バグかなと思ったら
    - -よくある質問と回答が表示されます。

### 6-2 身体情報

- (1)身長
  - 身長を設定します。
  - 身長は、距離や時間の計算に利用されます。
- (2) 体重
  - -体重を設定します。
  - 体重は、消費カロリーの計算に利用されます。

#### 6-3 目標

- (1) 歩数
  - 目標歩数を設定します。
  - -変更した場合、変更当日以降に適用されます。

### 6-4 その他

- (1)利用規約
  - 「利用規約」が表示されます。
- (2) 特定商取引法に基づく表
  - 「特定商取引法に基づく表示」が表示されます。

### 7. よくある質問

Q.歩数が計測されない・不安定

Α.

- iOSの不具合が原因で、歩数が計測されない、または、不安定になる事象が報告されています。
- 事象が発生した場合は、以下をご確認ください。
  - iOS のバージョン
     iOS11 では、フィットネス・トラッキング機能に問題が発生しやすいことがわ
     かっています。
    - 最新バージョンへの更新をご検討ください。
  - **2.** 設定の確認
    - iPhoneの設定が「歩数計」の動作に必要な設定になっているかご確認ください。 「歩数計」の動作には、以下の設定が必要です。
      - iPhone の [設定] > [プライバシー] > [モーションとフィットネス] 「フィットネス・トラッキング」が ON 「歩数計」が ON
  - 3. iPhone の再起動

iPhone を再起動することで回復する場合があることが分かっています。 iPhone の再起動を行なって回復しないかご確認ください。

4. iPhone の「ヘルスケア」アプリの確認

上記で解決しない場合、以下の手順で iPhone の「ヘルスケア」アプリの動作 をご確認ください。

データの集計方法が異なるため、完全に一致はしませんが、同じフィットネス・ トラッキング機能を利用しているので、通常は弊社の「歩数計」とほぼ同じ値 になります。

- [手順]
  - (1) 以下の設定であることを確認します。
     iPhone の [設定] > [プライバシー] > [モーションとフィットネス]
     「フィットネス・トラッキング」が ON
     「ヘルスケア」が ON
  - (2) 歩数を計測します。
  - (3) iPhone の「ヘルスケア」アプリの歩数を確認します。
     [ヘルスケアデータ]>[アクティビティ]>[歩数]をタップすると、
     グラフが表示されるので、想定通りかご確認ください。
     また、[全てのデータを表示]をタップして、日付ごとの歩数、および、
     各日付の時刻ごとの歩数が想定通りかご確認ください。

上記4で、歩数に問題がある場合は、iPhoneに問題が発生している可能性があります。

「ヘルスケア」アプリで歩数が計測されない旨を Apple のサポート窓口 (<u>https://support.apple.com/ja-jp/contact</u>) にお問い合わせください。

#### Q.対応機種に関して

**A**.

「歩数計」は、iPhone5s 以降の機種に対応しています。 残念ながら、iPhone5s より前の機種ではご利用いただけません。

#### Q.歩数が記録されていない日がある

Α.

「歩数計」は、アプリを起動したタイミングで、フィットネス・トラッキングの歩数 データを取り込みます。

フィットネス・トラッキングの歩数データは、最大で1週間分しか保存されていない ため、1週間以上アプリを起動していない場合、歩数の記録されていない日ができま す。

少なくとも5日に一度はアプリを起動して、歩数データを取り込むようにしてください。

また、別の原因として、iOSの不具合により歩数の取り込みができなくなる場合があります。

対処方法については、「Q.歩数が計測されない・不安定」を参照してください。

#### Q.有料版を購入しても広告が消えない

#### **A**.

購入処理が正常に終了しなかった可能性があります。

以下の手順で再度購入処理を行ってください。

App Store の状態が「購入済み」となっている場合、再度課金されることはありません。

[手順]

- (1) アプリの [設定] > [有料版を購入] > [購入手続き] をタップする([復元] ではありません)
- (2) 購入手続きを進める
- (3) 購入処理が完了した場合、「ご購入ありがとうございました。」と表示されることを確認する
- (4) 広告が非表示になっていることを確認する
- Q.インストール直後の過去日付データについて
- Α.

「歩数計」は、アプリを起動したタイミングで、フィットネス・トラッキングの歩数 データを取り込みます。

フィットネス・トラッキングの歩数データは、最大で1週間分が保存されているため、 インストール直後でも、過去日付の歩数データが表示される場合があります。 Q.距離、時間、消費カロリーについて

**A**.

**A**.

「歩数計」は、iPhoneのフィットネス・トラッキングの歩数データを取り込んで利用しています。

値として取得できるのは歩数の値のため、距離、時間、カロリーは、歩数および身長 と体重から計算しており、実際の移動距離や時間、カロリーとはずれる可能性があり ます。

距離や時間、消費カロリーは目安としてご利用ください。

#### Q.データのバックアップ

登録された歩数データは、アプリ内に保存されています。

iPhone のバックアップと復元により、復元したり、iPhone から iPhone へ引き継ぐ ことができます。

iPhone のバックアップと復元については以下をご参照ください。

1. iPhone のバックアップ

#### https://support.apple.com/ja-jp/ht203977

2. iPhone の復元

#### https://support.apple.com/ja-jp/HT204184

iPhone のバックアップと復元についてご不明な点は、Apple のサポート (<u>https://support.apple.com/ja-jp/contact</u>)にお問い合わせください。

なお、復元のタイミングで、最大で過去7日分が新機種の計測値で上書きされます。 これは、フィットネス・トラッキングの歩数データが最大で1週間分が保存されており、復元後、新しい機種で「歩数計」を起動したタイミングで、直近のデータ(最大 7日分)が取り込まれるためです。

#### Q.無料版と有料版の違い

#### **A**.

無料版と有料版の違いは、広告表示の有無になります。

#### Q.車や電車での移動時にも計測される

<u>A.</u>

「歩数計」は、フィットネス・トラッキングの歩数データを取り込んで利用しています。

車や電車での移動時も、揺れなどでフィットネス・トラッキングの歩数計測機能が反応し、歩数のカウントが増える場合があります。

どうしても車や電車での移動時に歩数をカウントしたくない場合は、以下の手順により、iPhoneのフィットネス・トラッキングを OFF にしてください。

[手順]

(1) iPhone の[設定] > [プライバシー] > [モーションとフィットネス] を開く
(2) 「フィットネス・トラッキング」を OFF にする

「フィットネス・トラッキング」のところに「歩数計」の個別の設定がありますが、 これを OFF にしてもフィットネス・トラッキングの歩数計測機能は有効なため、個 別の設定を ON にして「歩数計」を表示したタイミングで値が更新されますので、「フ ィットネス・トラッキング」を OFF にする必要があります。

「フィットネス・トラッキング」を OFF にした場合、iPhone に最初からインストー ルされている「ヘルスケア」アプリのデータなど、フィットネス・トラッキング機能 を利用しているアプリの記録も無効になってしまいますのでご注意ください。

# 8. 変更履歴

| バージョン | 日付         | 変更内容 |
|-------|------------|------|
| 1.0.0 | 2018/03/03 | 新規作成 |